## Print with thick paper on Preview Selecting the Studio12- printer

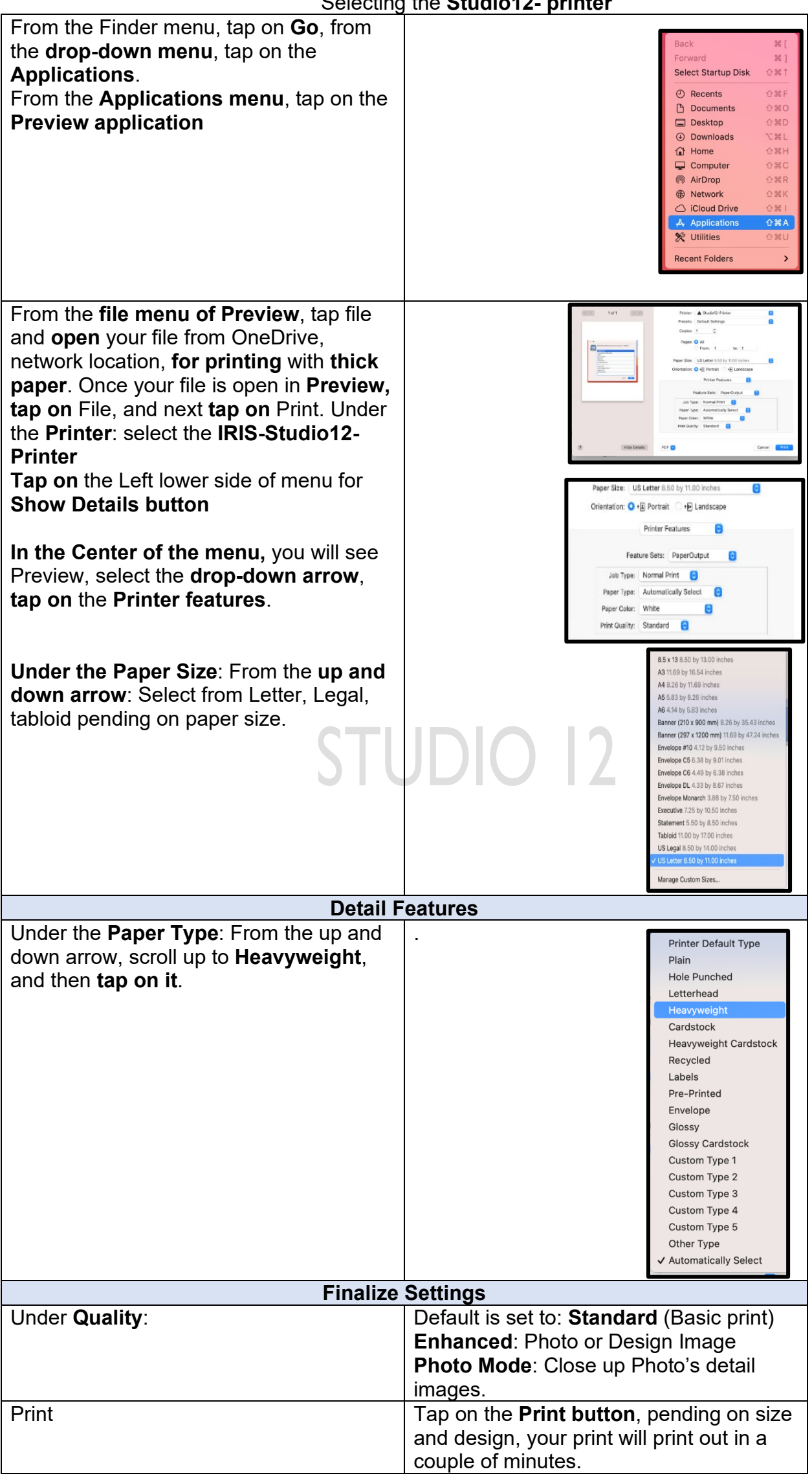